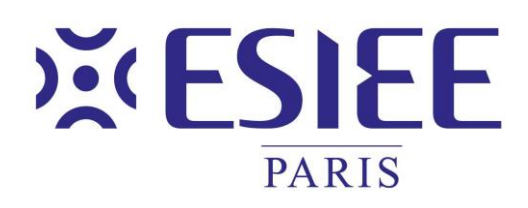

### L'ÉCOLE DE L'INNOVATION TECHNOLOGIQUE

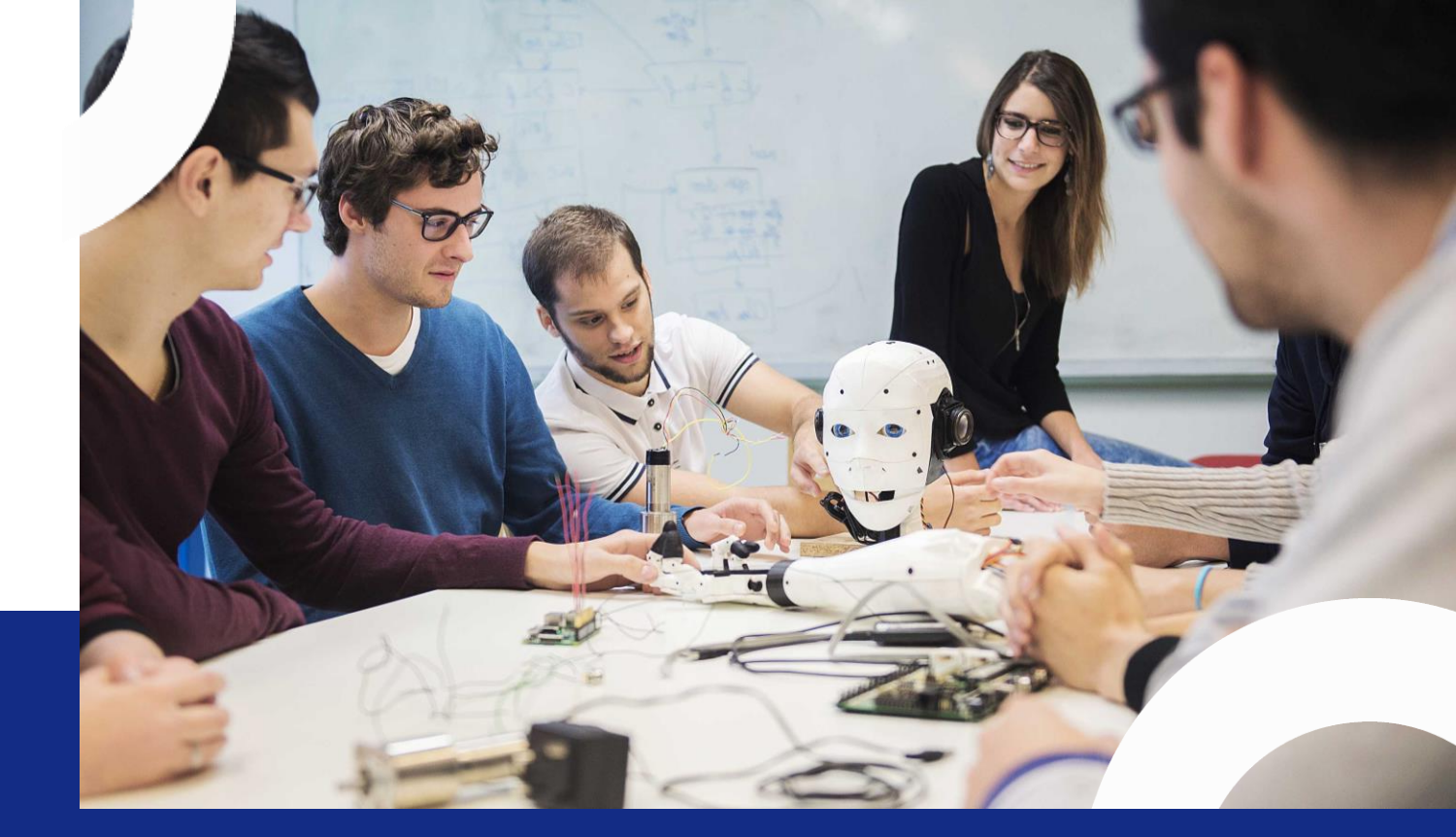

- Informatique, Sécurité, Intelligence Artificielle
- Industrie 4.0 : Génie industriel, génie mécanique et maintenance
- Systèmes électroniques, communicants et embarqués
- Transition énergétique, génie civil et bâtiment
- Santé numérique et connectée
- Arts et sciences

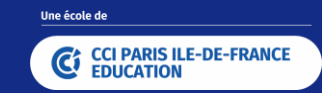

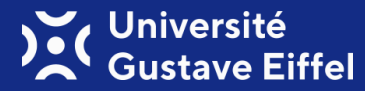

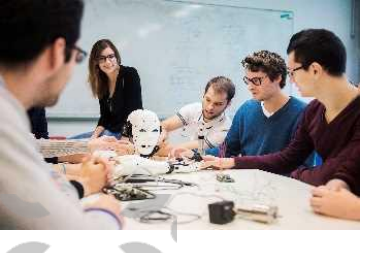

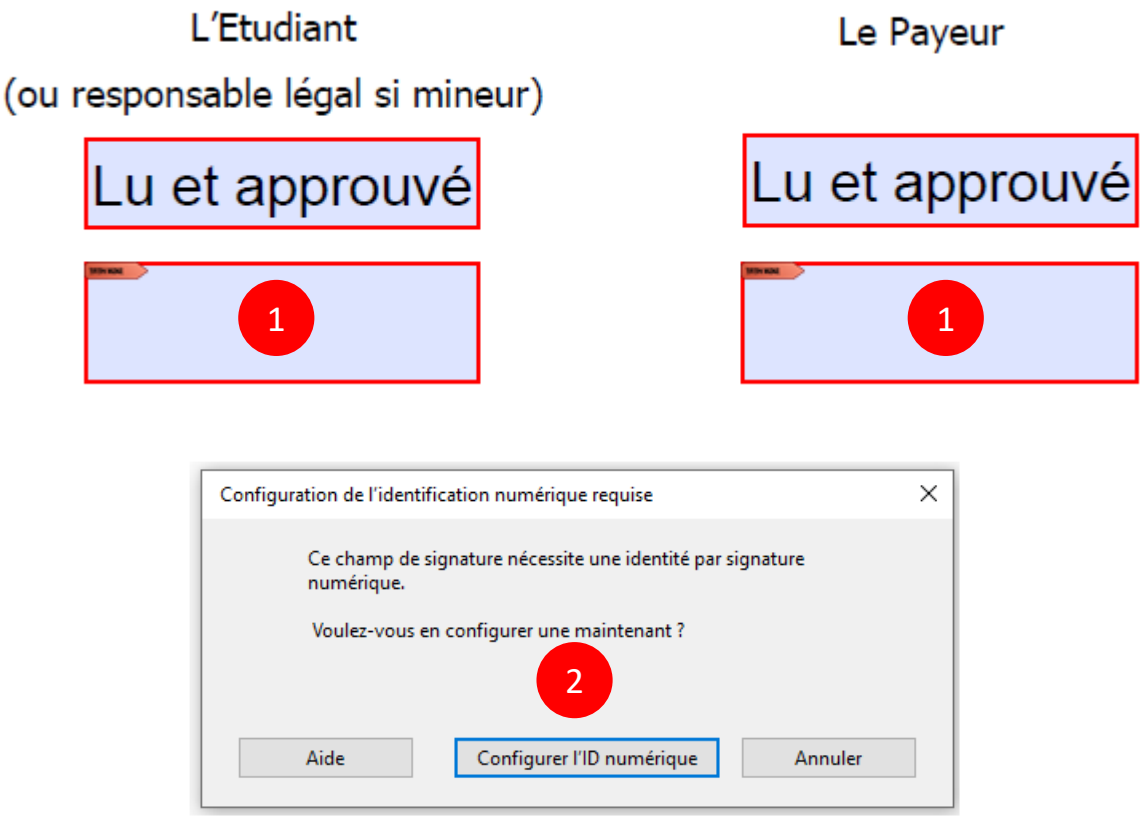

1 –Cliquer sur l'encadré pour signer Une fenêtre s'ouvre pour créer votre identification numérique = signature

2 – Cliquer sur «Configurer l'ID numérique»

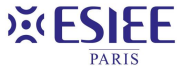

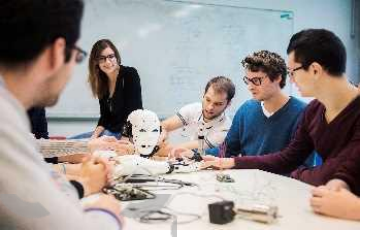

Configurer une identification numérique pour signature

×

Continuer

Une identification numérique est nécessaire pour créer une signature numérique. Les identifications numériques les plus sécurisées sont émises par des autorités de certification de confiance et reposent sur des appareils sécurisés, tels que des cartes à puce ou des jetons. Certaines identifications reposent sur des fichiers.

Vous pouvez aussi créer une autre identification numérique, mais son niveau de fiabilité est plus faible.

(?)

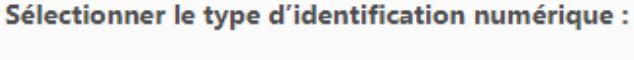

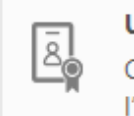

Utiliser un dispositif de création de signature Configurez une carte à puce ou un jeton connecté à

l'ordinateur.

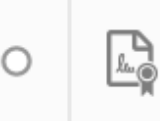

Utiliser une identification numérique depuis un fichier

Importez une identification numérique existante que vous avez obtenue sous forme de fichier.

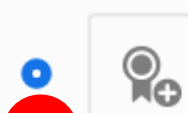

3

Créer une identification numérique

Créez votre identification numérique auto-signée.

Annuler

3 –Sélectionner «Créer une identification numérique»

Cliquer sur «Continuer»

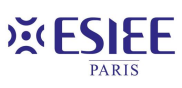

Présentation ESIEE Paris

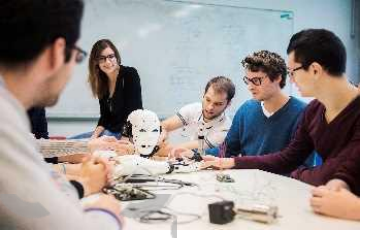

 $\times$ 

Sélectionner la destination de la nouvelle identification numérique

Жe

registre

**Enregistrer dans un fichier** Enregistrez l'identification numérique dans un fichier sur l'ordinateur.

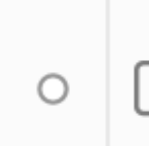

4

#### Enregistrer dans un magasin de certificats Windows

Enregistrez l'identification numérique dans un magasin de certificats Windows que vous partagerez avec d'autres applications. 4 –Sélectionner «Enregistrer dans un fichier»

Cliquer sur «Continuer»

?

Les identifications

numériques sont

de l'identité. Les identifications

certains cas.

acceptable.

généralement émises par

des fournisseurs approuvés

qui garantissent la validité

numériques auto-signées

même niveau de sécurité et

peuvent être refusées dans

ne garantissent pas le

Vérifiez auprès de vos destinataires s'il s'agit d'un moyen d'authentification

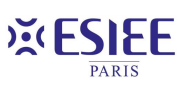

Précédent

Continuer

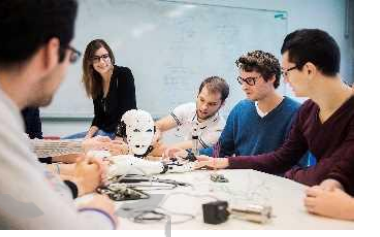

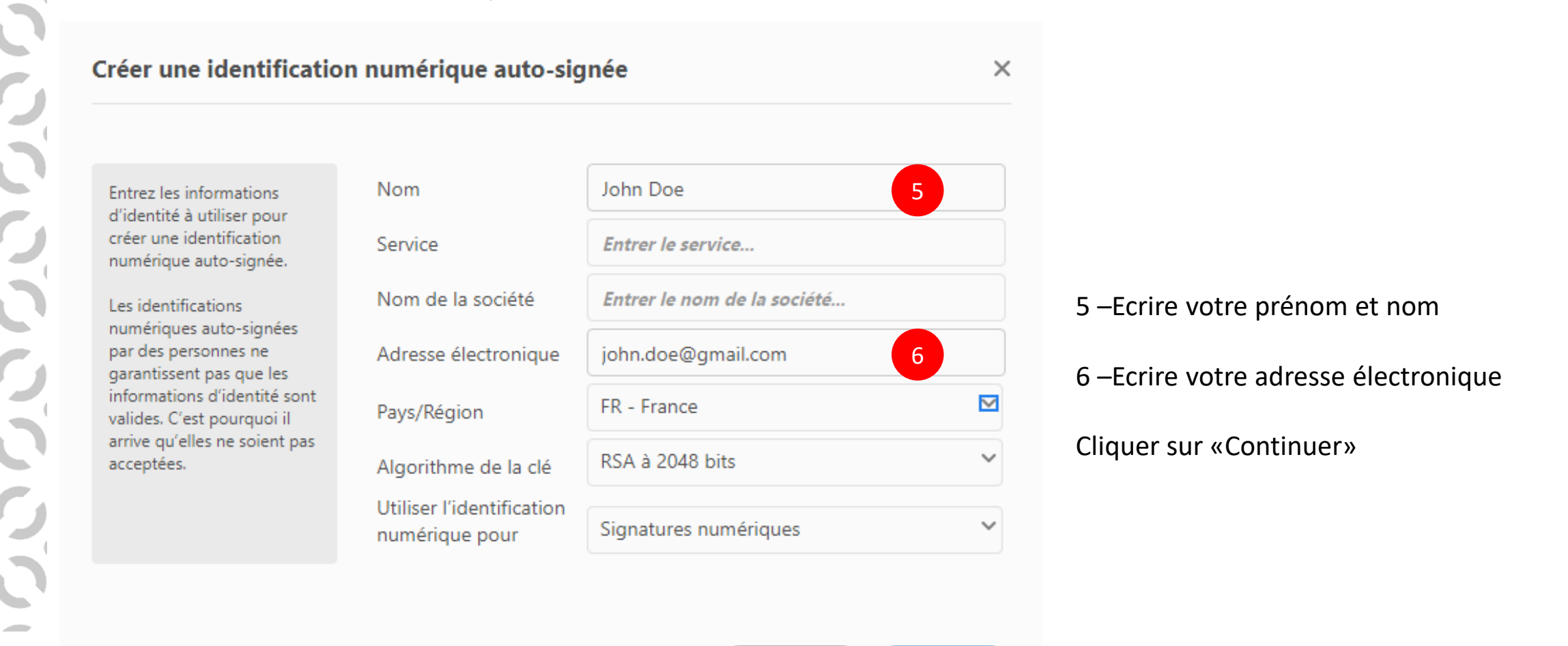

Précédent

Continuer

Présentation ESIEE Paris

**×ESIEE** 

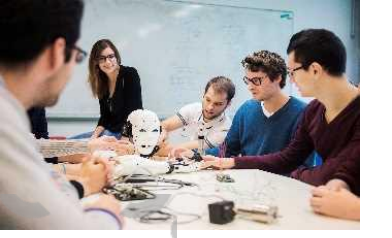

 $\times$ 

Enregistrer l'identification numérique auto-signée dans un fichier

Ajoutez un mot de passe pour protéger la clé privée de l'identification numérique. Il vous sera redemandé lorsque vous signerez un document à l'aide de l'identification numérique.

Enregistrez le fichier d'identification numérique à un emplacement connu afin que vous puissiez le copier ou le sauvegarder.

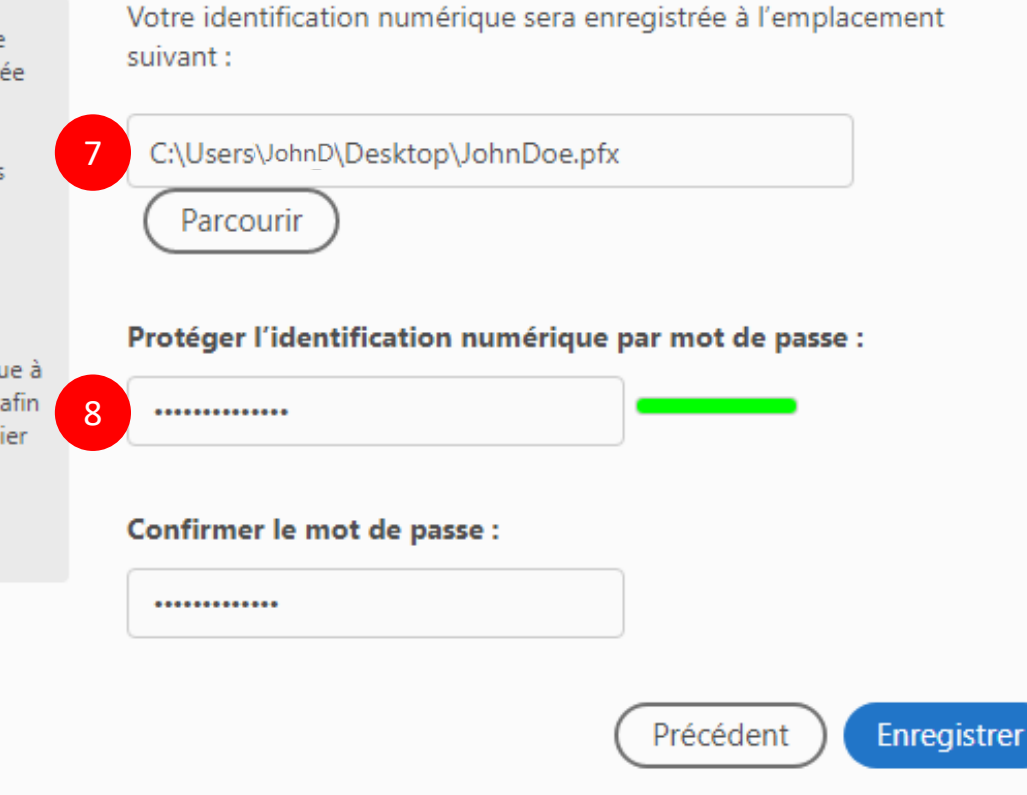

7–Enregistrer votre identification numérique sur votre ordinateur

8 – Créer un mot de passe pour cette identification numérique

Cliquer sur «Continuer»

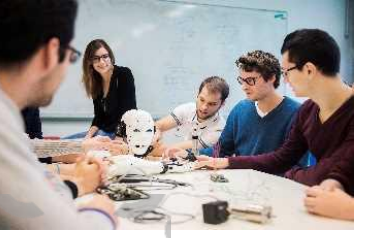

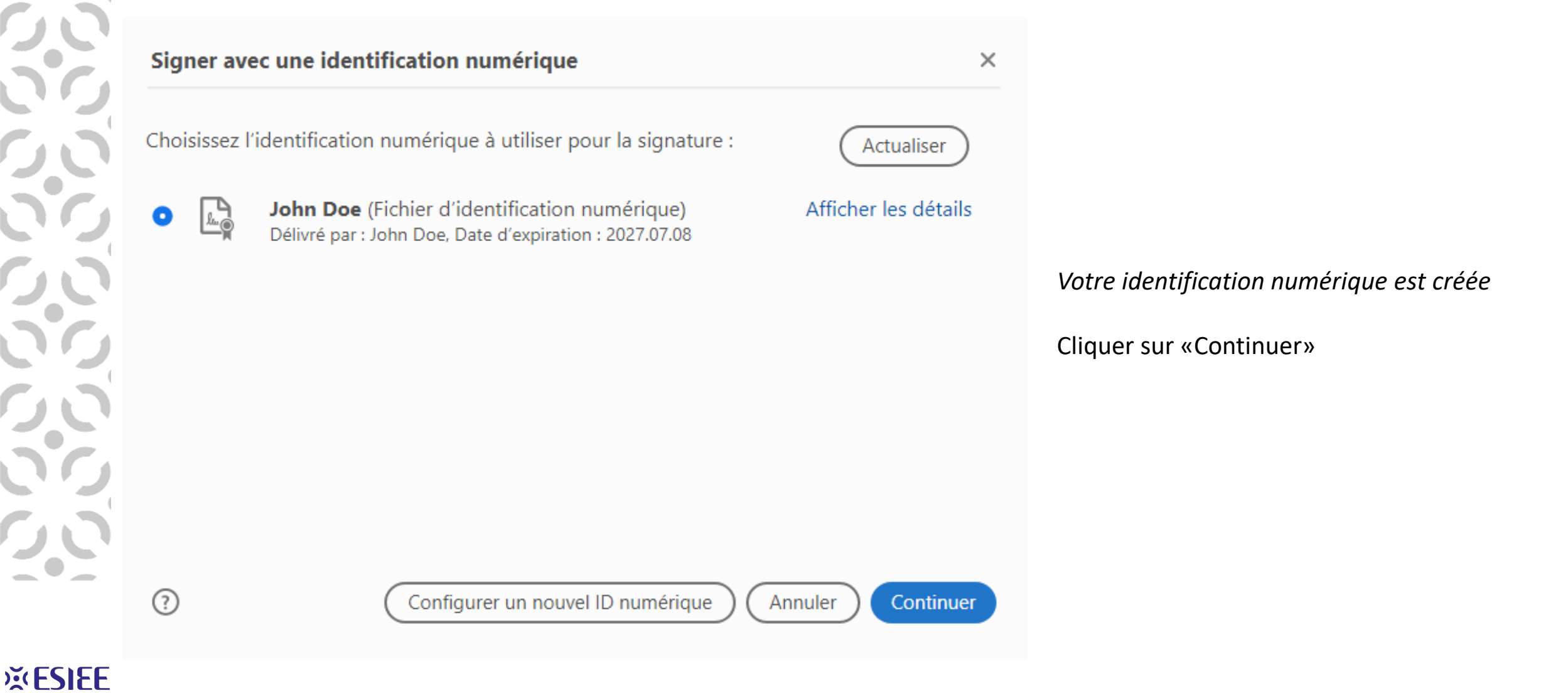

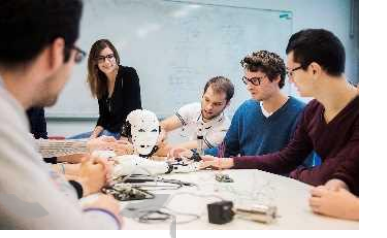

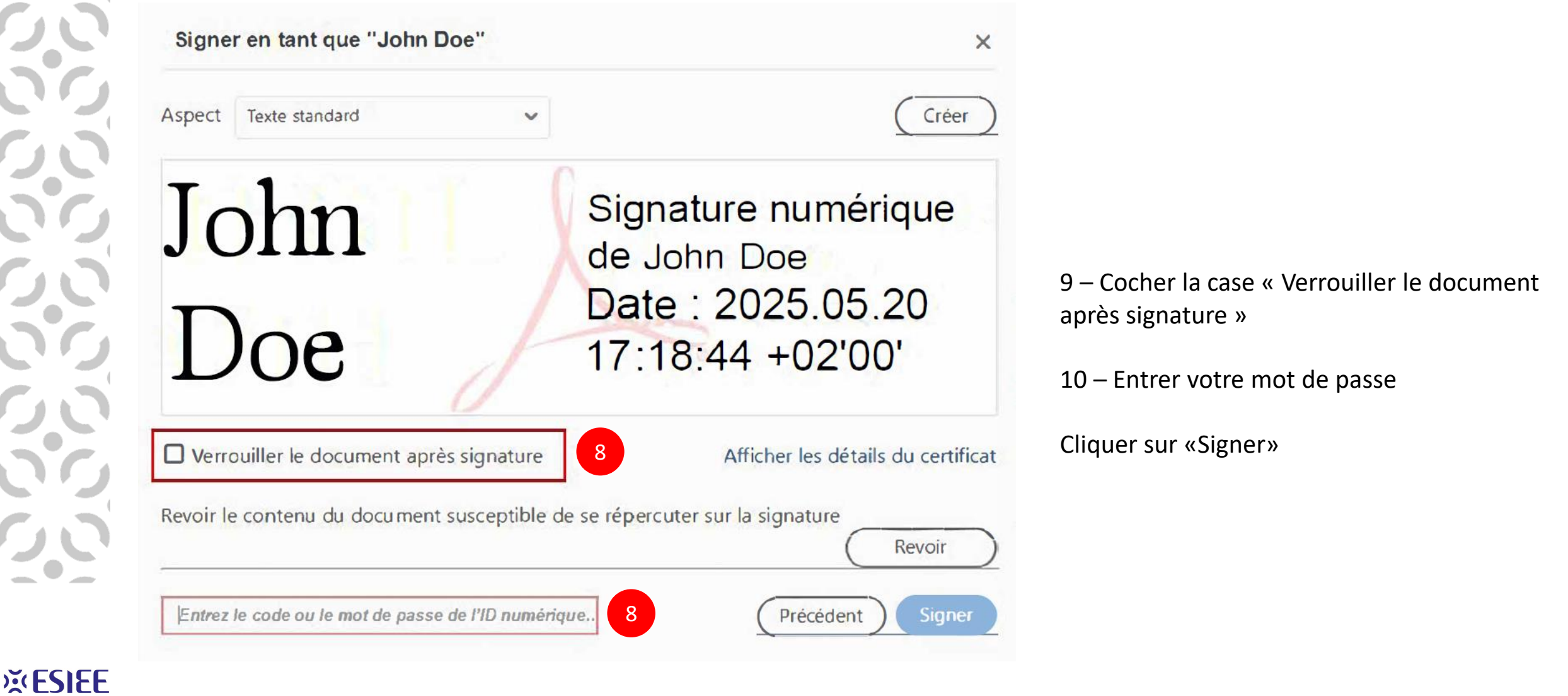

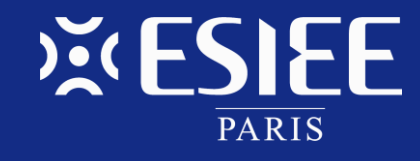

Une école de

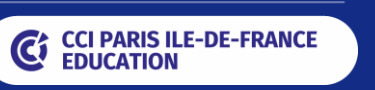

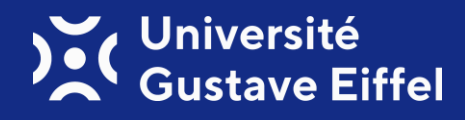